### SI CONSIGLIA DI STAMPARE QUESTA PAGINA PER POTER SEGUIRE PIU' FACILMENTE LA PROCEDURA PER COLORO CHE PARTECIPANO PER LA PRIMA VOLTA

Se in passato è stato già creato un profilo sul nostro database di Eventival, si consiglia di utilizzare lo stesso account (login mail) e di non crearne uno nuovo. Se non si ricorda la password è possibile reimpostarla direttamente da Eventival. Se non si ricorda la login (mail di accesso) richiederla via mail a info.giurie@giffonifilmfestival.it

Il primo step è la creazione di un account e di una pagina personale che consentirà l'accesso ogni volta ad Eventival con LOGIN e PASSWORD per gestire le informazioni personali, prenotare eventuali eventi disponibili e rinnovare l'iscrizione annualmente (si consiglia di conservare tutte le credenziali per poter accedere al profilo una volta creato)

Prima di avviare la procedura di creazione del nuovo profilo assicurarsi di avere sotto mano:

- un indirizzo e-mail diverso per ogni ragazzo/persona da iscrivere (perché l'indirizzo mail costituisce l'ID identificativo di ciascun iscritto).

- dati anagrafici del partecipante;

- indirizzo postale;

- numeri telefonici (fisso e cellulari);

- una foto tessera (solo volto) della persona da registrare (in formato jpg o png o gif) sul computer dal quale si effettua la registrazione;

- codice fiscale del partecipante;

- indirizzo mail valido dove saranno inviate successive comunicazioni (se l'iscritto non possiede un indirizzo mail personale, può essere utilizzato quello di un genitore o terzi).

#### **1. CREARE UN ACCOUNT**

digitare nella barra indirizzi http://vp.eventival.eu/giffoni/2020 scegliere la lingua in alto a destra (è importante scegliere ITALIANO, altrimenti le comunicazioni arriveranno in Inglese).

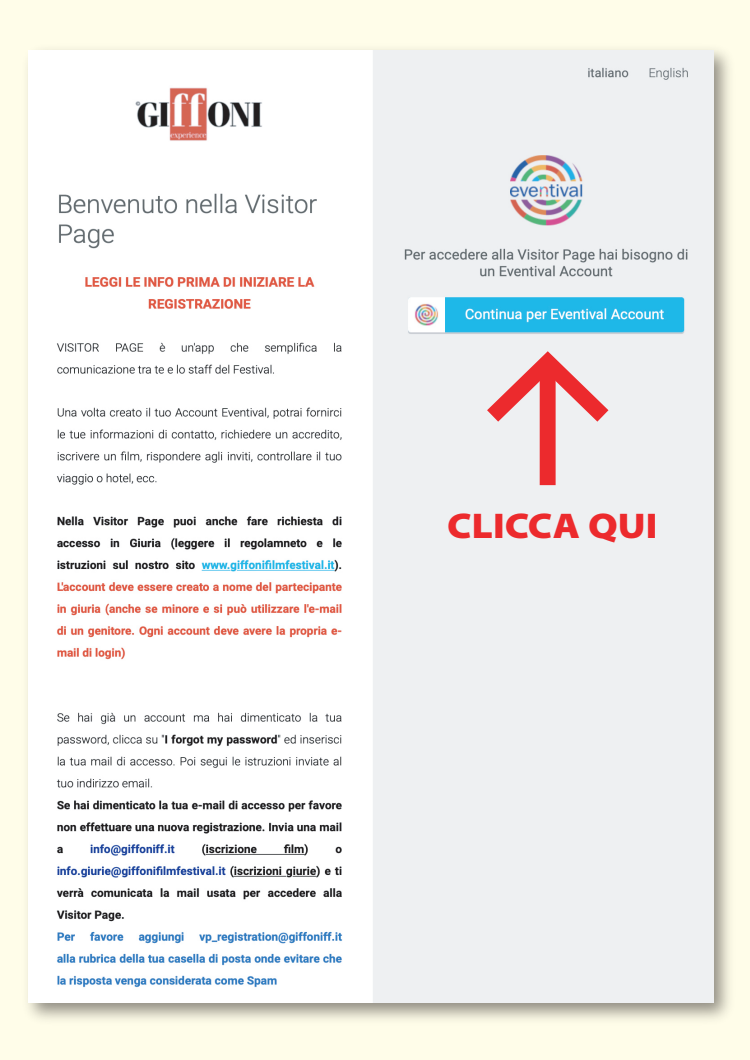

| eventival                                                                                                    | ⊕ Italiano <del>▼</del>            |                                                                                                    |
|----------------------------------------------------------------------------------------------------|------------------------------------|----------------------------------------------------------------------------------------------------|
| eventival ACCOUNT                                                                                                    |                                    |                                                                                                    |
|                                                                                                    |                                    |                                                                                                    |
| Indirizzo e-mail                                                                                                    |                                    |                                                                                                    |
| Inserisci il tuo indirizzo email                                                                                                    | <b>†</b> ∼                         |                                                                                                    |
| Password                                                                                                    | _                                  |                                                                                                    |
| Inserisci la tua password                                                                                                    |                                    |                                                                                                    |
| Ho dimenticato la mia password                                                                                                    | di                                 |                                                                                                    |
| OPPURE accedi con:                                                                                                    | - 1                                |                                                                                                    |
| <b>G</b>                                                                                                    |                                    |                                                                                                    |
| Nuovo utente? Crea un nuovo accoun                                                                                                    | nt                                 | CLICCAQU                                                                                                    |
| eventival                                                                                                    |                                    |                                                                                                    |
| eventival ACCOUNT<br>Crea un account <sup>(2)</sup>                                                                                                    |                                    | Inserire <b>NOME e COGNOME</b> del                                                                                                    |
| eventival ACCOUNT<br>Crea un account <sup>(?)</sup><br>Nome                                                                                                    | ٤~                                 | Inserire <b>NOME e COGNOME</b> del<br><b>candidato/a</b> alla giuria come scritto sul                                                                                      |
| eventival ACCOUNT<br>Crea un account <sup>®</sup><br>Nome                                                                                                    | ٩٢                                 | Inserire <b>NOME e COGNOME</b> del<br><b>candidato/a</b> alla giuria come scritto sul<br>documento di identità ( <b>scrivere solo le</b><br><b>iniziali in maiuscolo</b> ) |
| eventival ACCOUNT<br>Crea un account <sup>(®)</sup><br>Nome<br>Cognome<br>Indirizzo e-mail                                                                                                    | ٩٧                                 | Inserire <b>NOME e COGNOME</b> del<br><b>candidato/a</b> alla giuria come scritto sul<br>documento di identità <b>(scrivere solo le</b><br><b>iniziali in maiuscolo)</b>   |
| eventival ACCOUNT<br>Crea un account <sup>(2)</sup><br>Nome<br>Cognome<br>Indirizzo e-mail                                                                                                    | € v<br>ple.com                     | Inserire <b>NOME e COGNOME</b> del<br><b>candidato/a</b> alla giuria come scritto sul<br>documento di identità <b>(scrivere solo le</b><br><b>iniziali in maiuscolo)</b>   |
| eventival ACCOUNT<br>Crea un account <sup>(2)</sup><br>Nome<br>Cognome<br>Indirizzo e-mail<br>Lemail deve avere il formato corretto: email@examp<br>Password                                                                                                    | € v<br>ple.com                     | Inserire <b>NOME e COGNOME</b> del<br><b>candidato/a</b> alla giuria come scritto sul<br>documento di identità ( <b>scrivere solo le</b><br><b>iniziali in maiuscolo</b> ) |
| eventival ACCOUNT<br>Crea un account <sup>(2)</sup><br>Nome<br>Cognome<br>Indirizzo e-mail<br>Lemail deve avere il formato corretto: email@examp<br>Password<br>La password deve contenere almeno 6 caratteri, alm<br>lettera maiuscola, 1 lettera minuscola e 1 cifra OPPI<br>carattere speciale.                       | € ~<br>ple.com<br>neno 1<br>URE un | Inserire <b>NOME e COGNOME</b> del<br><b>candidato/a</b> alla giuria come scritto sul<br>documento di identità ( <b>scrivere solo le</b><br><b>iniziali in maiuscolo</b> ) |
| eventival ACCOUNT<br>Crea un account <sup>(2)</sup><br>Nome<br>Cognome<br>Indirizzo e-mail<br>Lemail deve avere Il formato corretto: email@examp<br>Password<br>La password deve contenere almeno 6 caratteri, alm<br>lettera maiuscola, 1 lettera minuscola e 1 cifra OPPI<br>carattere speciale.<br>Ripeti la password | ©~<br>ple.com<br>neno 1<br>URE un  | Inserire <b>NOME e COGNOME</b> del<br><b>candidato/a</b> alla giuria come scritto sul<br>documento di identità ( <b>scrivere solo le</b><br><b>iniziali in maiuscolo</b> ) |

Una mail con un link di verifica verrà inviata all'indirizzo inserito come login per poter attivare l'account

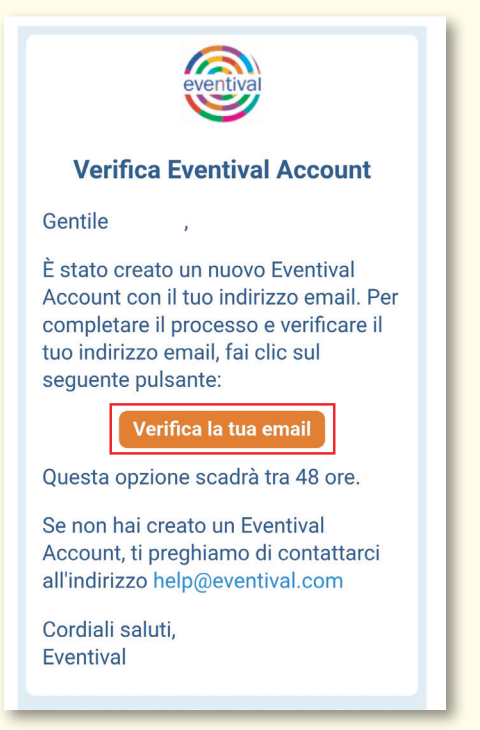

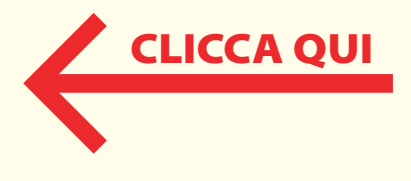

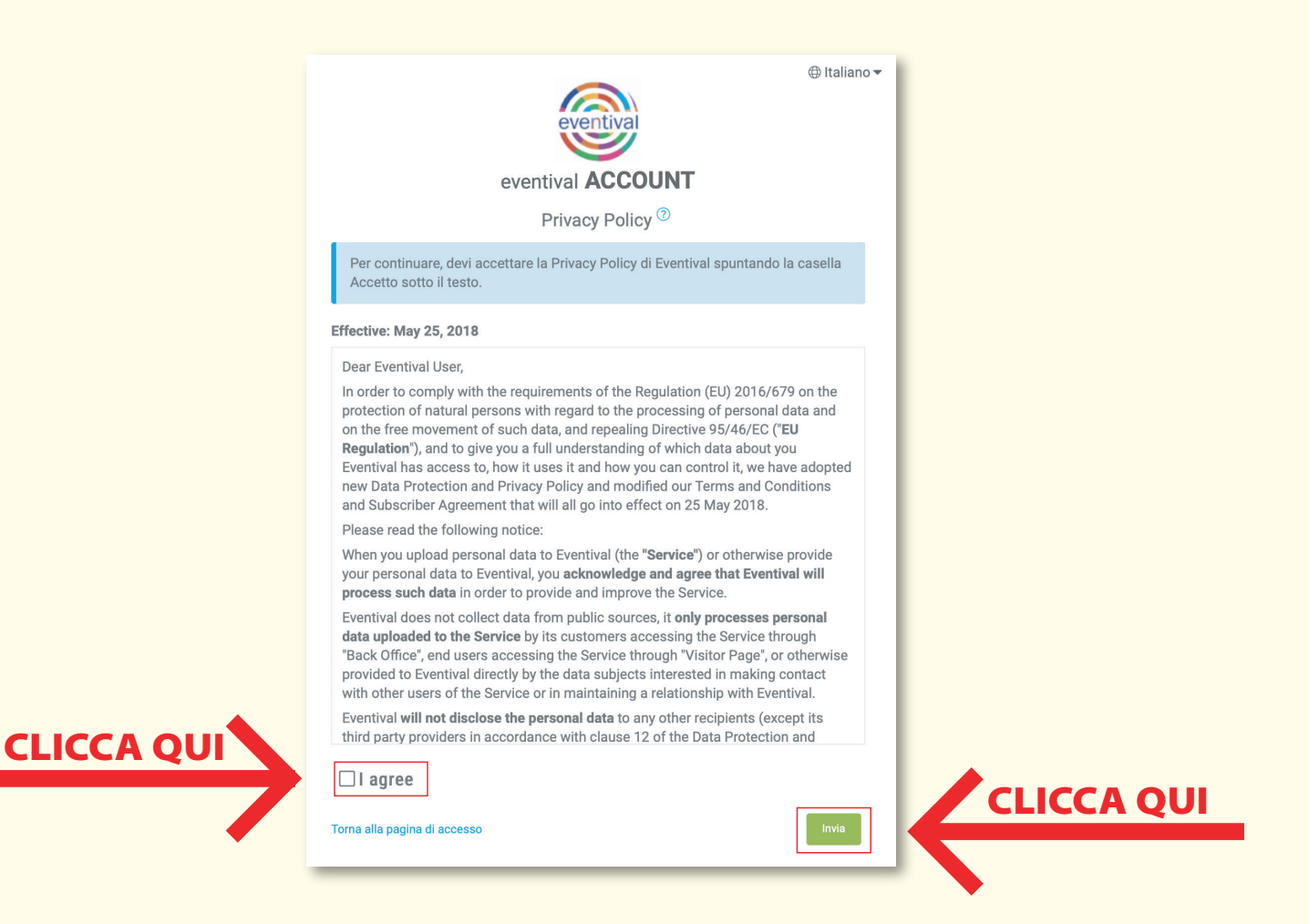

## Importa dati da Cinando ad Eventival

Questa è la prima volta che accedi alla tua VISITOR PAGE.

Per accelerare la procedura ed aiutare il Festival a tenere i dati aggiornati, abbiamo collegato **Eventival a Cinando** (<u>www.cinando.com</u>), una divisione dell'organizzazione del **Marche du Film - Festival di Cannes**, film industry database leader in Europa con 32700 persone, 13400 società e 17000 film e progetti.

Se sei in possesso di un account a Cinando, puoi accedere a Cinando ed importare i dati dal tuo profilo a quello di Eventival.

Per fare questo per favore clicca sul pulsante: "Importa"

Se desideri saltare questa procedura, per favore clicca su: "Avanti"

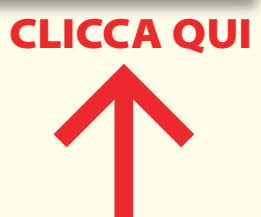

# I campi asterisco sono obbligatori

|                                                               | Profilo persona                                                                                                    | ale                                                                             |                                                  |                       |                   |
|---------------------------------------------------------------|----------------------------------------------------------------------------------------------------|---------------------------------------------------------------------------------|--------------------------------------------------|-----------------------|-------------------|
| Completa il profilo personale come segue                      | Per favore compila i dati richiesti qui di seguito. Nel campo "Lingue" indica la lingua con la quale vuoi comunicare con il fastivale aggiunzi eventuali altre lingue che consoci questo ci ajuterà a comunicare con te nel caso in cui avessi necessi |                                                                                 |                                                  |                       | comunicare con il |
|                                                               | di ulteriori informazioni.                                                                                                    |                                                                                 |                                                  | r our uvebor neocooku |                   |
|                                                               |                                                                                                    |                                                                                 | Ritorna a Importa dati da                        | Cinando               | Salva modifiche   |
|                                                               |                                                                                                    |                                                                                 |                                                  |                       |                   |
|                                                               | E-mail d'Accesso:                                                                                                    |                                                                                 |                                                  |                       |                   |
| scrivere per esteso in minuscolo con l'iniziale in maiuscolo  | Nome:                                                                                                    |                                                                                 | Nome sul Passaporto:                             |                       |                   |
| scrivere per esteso in minuscolo con l'iniziale in maiuscolo  | Cognome:                                                                                                    |                                                                                 | Cognome sul                                      |                       |                   |
|                                                               | -                                                                                                    |                                                                                 | Passaporto:                                      |                       |                   |
| scegliere dal menù a tendina                                  | *Sesso:                                                                                                    | \$                                                                              |                                                  |                       |                   |
|                                                               | Data di nascita:                                                                                                    | REGISTRA LA TUA DATA DI                                                         |                                                  |                       |                   |
|                                                               |                                                                                                    | NASCITA METTENDO IL<br>GIORNO.MESE.ANNO                                         |                                                  |                       |                   |
| scegliere dal menù a tendina                                  |                                                                                                    | (gg.mm.aaaa)<br>giorno 💠 mese 🖨 anno 🌩                                          |                                                  |                       |                   |
| and the state of the state of the                             | *                                                                                                    |                                                                                 |                                                  |                       |                   |
| scegliere dal menu a tendina                                  | Nazionalità:                                                                                                    | \$                                                                              |                                                  |                       |                   |
| scegliere dal menu a tendina                                  | Cittadinanza:                                                                                                    | \$                                                                              |                                                  |                       |                   |
| scegliere dal menù a tendina                                  | <sup>*</sup> Lingue:                                                                                                    | \$                                                                              |                                                  |                       |                   |
| Clicca cu caricaro un filo quindi carica la foto (colo volto) | *                                                                                                    |                                                                                 |                                                  |                       |                   |
| taglia la foto e clicca su fatto                              | Foto:                                                                                                    | Caricare un file<br>Seleziona la foto che desideri cari                         | icare utilizzando il tasto                       |                       |                   |
|                                                               |                                                                                                    | Browse 1                                                                        |                                                  |                       |                   |
|                                                               |                                                                                                    | "Browse Upload 2                                                                | " e clicca su "Upload                            |                       |                   |
|                                                               |                                                                                                    | Browse                                                                          |                                                  |                       |                   |
|                                                               |                                                                                                    | Upload 🛂 🔹 per cal                                                              | ricare la foto.                                  |                       |                   |
|                                                               |                                                                                                    | La foto deve essere massimo 5M<br>max 3000px*3000px) e in uno de<br>png or gif. | B (min 500px*500px e<br>i seguenti formati: jpg, |                       |                   |
|                                                               |                                                                                                    |                                                                                 |                                                  |                       |                   |
|                                                               |                                                                                                    |                                                                                 |                                                  |                       |                   |
|                                                               |                                                                                                    | Puoi modificare la foto caricata o                                              | ritagliarla cliccandoci                          |                       |                   |
|                                                               |                                                                                                    | Nota: la foto che appare in guesta                                              | a pagina è solo                                  |                       |                   |
|                                                               |                                                                                                    | unanteprima, quella originale è co<br>archivio.                                 | onservata nel nostro                             |                       |                   |
|                                                               | Categoria<br>Professionale:                                                                                                    | Industria Sector                                                                | Professione                                      |                       |                   |
|                                                               |                                                                                                    | Seleziona una delle professio                                                   | Search Q                                         |                       |                   |
|                                                               |                                                                                                    | Inthustor                                                                       |                                                  |                       |                   |
| Nella categoria Professionale seleziona                       | re Media e Cultura                                                                                                    | Media &                                                                         |                                                  |                       |                   |
| ed infine scegliere tra associazione o studente o             | insegnante o altro                                                                                                    | Press & TV                                                                      |                                                  |                       |                   |
|                                                               |                                                                                                    | Sponsor +                                                                       |                                                  |                       |                   |
|                                                               |                                                                                                    |                                                                                 |                                                  |                       |                   |
|                                                               |                                                                                                    |                                                                                 |                                                  |                       |                   |
|                                                               |                                                                                                    |                                                                                 |                                                  |                       |                   |

#### Informazioni di Contatto

Per favore clicchi su **AGGIUNGI NUOVO CONTATTO** per aprire il form in cui è possibile inserire le proprie informazioni di contatto.

Può scegliere di collegare (link) il suo contatto con una società o di non essere collegato con nessuna società. Può anche aggiungere più di un contatto.

Si assicuri di compilare tutti i campi obbligatori contrassegnati con l'asterisco \*, altrimenti non sarà in grado di procedere.

Aggiungi nuovo Contatto

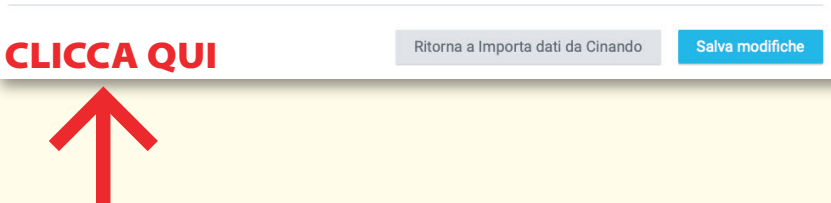

# Clicca su NO (NON SONO COLLEGATO A NESSUNA COMPAGNIA)

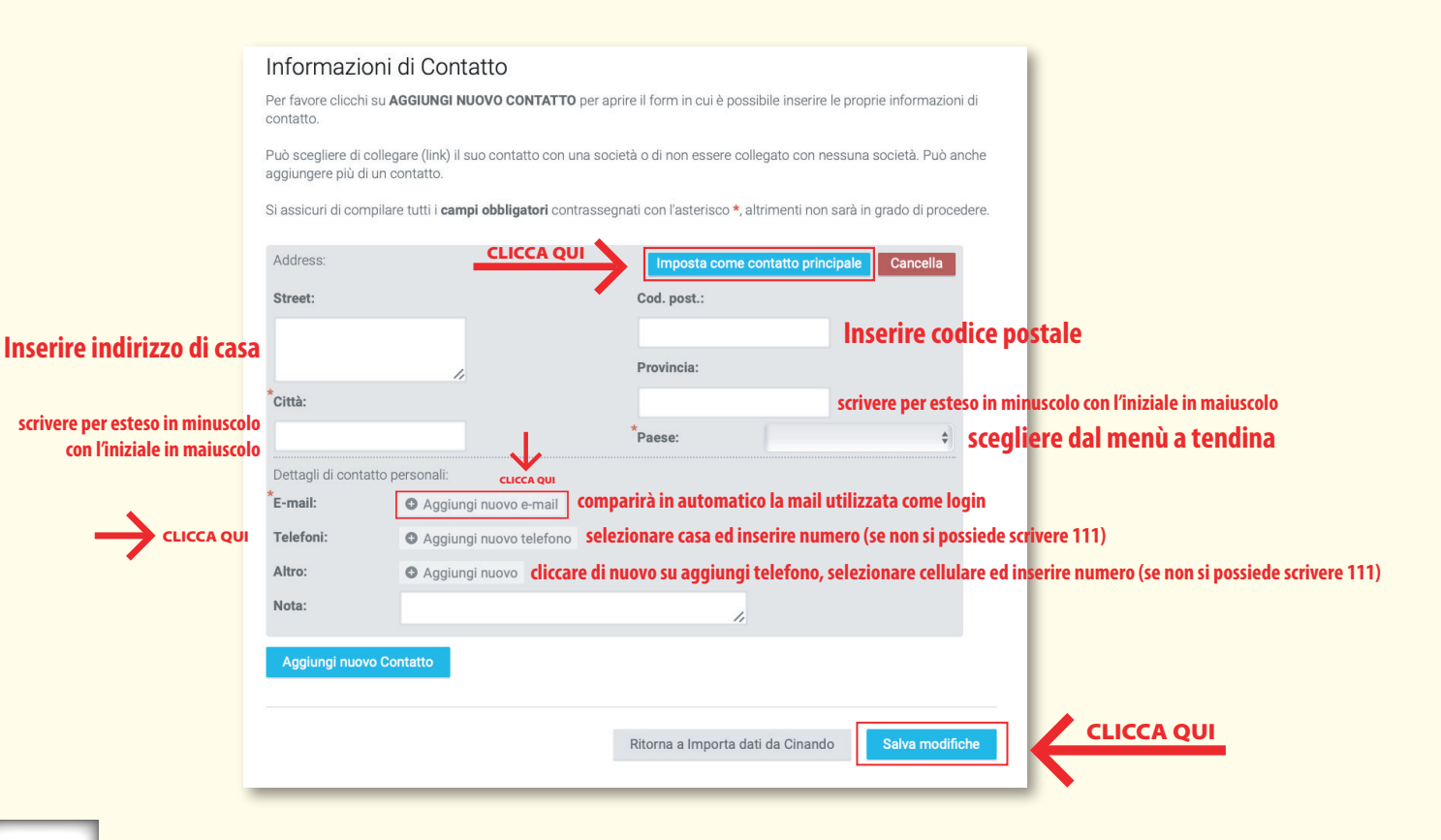

### 2. Cliccare su MODULO GIURIA 2020, (sinistra) su REGISTRAZIONE, scegliere sezione e PROCEDI.

## I campi asterisco sono obbligatori

#### INFORMATIVA AI SENSI DELL'ART. 13 DEL REGOLAMENTO (UE) 2016/679 - RGPD

I vostri dati personali saranno trattati dall'Ente Autonomo Giffoni Experience nel rigoroso rispetto della normativa europea sulla privacy, per finalità inerenti alla partecipazione alla prossima edizione del Giffoni Experience. Pertanto, la compilazione del modulo online autorizza l'Ente Autonomo Giffoni Experience al trattamento dei dati.

| In ogni momento potrete esercitare i<br>all'autorità di controllo, revocare il co                        | itti previsti dagli artt. da 15 a 22 del Regolamento – e cioè ottenere l'accesso ai dati, chiederne la rettifica o la cancellazione, o la limitazione del trattamento, opporvi al loro trattamento, proporre reclamo<br>enso in precedenza prestato – scrivendo al Responsabile Privacy c/o Ente Autonomo Giffoni Experience, Via Aldo Moro n. 4 84095 Giffoni Valle Plana (SA), oppure via e-mail all'indirizzo v.giannattasio@giffoniff.it                                                                                                    |
|----------------------------------------------------------------------------------------------------|----------------------------------------------------------------------------------------------------|
| *Sesso                                                                                                   | Sono d'accordo con il consenso privacy                                                                                                    |
| *Cognome                                                                                                 | scrivere per esteso in minuscolo con l'iniziale in maiuscolo                                                                                                    |
| *Nome                                                                                                    | scrivere per esteso in minuscolo con l'iniziale in maiuscolo                                                                                                    |
| * Lucco di posoito                                                                                       | scrivere per esteso in minuscolo con l'iniziale in maiuscolo                                                                                                    |
| Den di nasita                                                                                            |                                                                                                    |
| *                                                                                                    |                                                                                                    |
| Stato di nascita                                                                                         | scegliere attraverso menu a tendina                                                                                                    |
| Indirizzo                                                                                                | scrivere per esteso in minuscolo con l'iniziale in maiuscolo                                                                                                    |
| CAP                                                                                                    |                                                                                                    |
| Citta                                                                                                    | scrivere per esteso in minuscolo con l'iniziale in maiuscolo                                                                                                    |
| *Prov                                                                                                    | scrivere per esteso in minuscolo con l'iniziale in maiuscolo                                                                                                    |
| *Stato                                                                                                   | scrivere per esteso in minuscolo con l'iniziale in maiuscolo                                                                                                    |
| *Codice tel internazionale                                                                               | il codice internazionale per l'Italia è +39                                                                                                    |
| *Telefono                                                                                                | se non si è in possesso del numero, digitare 111                                                                                                    |
| *Cell personale                                                                                          | se non si è in possesso del numero, digitare 111                                                                                                    |
| *Cellulare mamma                                                                                         | inserire numero cellulare mamma                                                                                                    |
| *Cellulare papa                                                                                          | inserire numero cellulare papà                                                                                                    |
| *Indirizzo mail                                                                                          | inserire indirizzo mail                                                                                                    |
| indirizzo mail di un genitore                                                                            | inserire altro indirizzo mail (nel caso di utizzo di un indirizzo con dominio libero o yahoo, si suggerisce di fornirne uno alternativo)                                                                                                    |
| *Codice fiscale                                                                                          | il codice fiscale va scritto tutto in maiuscolo                                                                                                    |
| *t-shirt size/taglia t-shirt                                                                             | rima di selezionare la taglia t-shirt consulta TABELLA                                                                                                    |
|                                                                                                    | AoLie: <u>Successivamente non sara possibile modificana</u><br>Seostas no Sirouza                                                                                                    |
|                                                                                                    | UNDER CONTRACTOR OF CONTRACTOR OF CONTRACTON |
|                                                                                                    | Confronta ( cm della tabella con una t-shirt che abtualmente indosi e SCEGU LA LITTERA CORRESPONDENTE A ( CM                                                                                                    |
|                                                                                                    | A B C D E F G H I J K   momenta water 43 47 50 55 60 65 69 74 75 76 77   water 34 36 38 41 45 48 51 53 55 57 59                                                                                                    |
|                                                                                                    | AMARTING ZY 30 32 34 36 38 40 44 45 46 48                                                                                                    |
| *                                                                                                    | Ÿ                                                                                                    |
| Hai quaiche allergia, patologia o<br>abitudine alimentare particolare?<br>Se si, annota dettagliatamente |                                                                                                    |

## Dopo aver compilato tutti i campi, cliccare su PROCEDI.

#### La registrazione è andata a buon fine se apparirà la frase: PER LA SEZIONE DI ELEMENTS +3

Complimenti! I tuoi dati sono stati registrati con successo. Parteciperai alla giuria della sezione di elements+3 del Giffoni film festival 2020. L'ufficio giurie ti invierà una mail per formalizzare l'iscrizione dopo il 15 febbraio con il modulo e le istruzioni per il pagamento.

#### PER LA SEZIONE DI ELEMENTS +6 e +10

I tuoi dati sono stati registrati con successo. Dopo il 6 gennaio riceverai una mail informativa dall'ufficio giurie con le informazioni relative al sorteggio che si terrà in diretta facebook l'11 gennaio. PER LA SEZIONE DI GENERATOR +13 +16+18

I tuoi dati sono stati registrati con successo.

La candidatura a partecipare come giurato/a alla 50° edizione del Giffoni Film festival non ha alcuna validità se non compili il questionario valutativo entro una settimana dalla registrazione dei tuoi dati.